# Tender Clerk Login

| Comment of the  | r he partitient                 |                                |                                       |                       |              |        |
|-----------------|---------------------------------|--------------------------------|---------------------------------------|-----------------------|--------------|--------|
| Contact Munager | sent - Tesler Maragement        | . Marine                       |                                       |                       |              |        |
| _               |                                 |                                |                                       |                       |              |        |
|                 | Series Contracts                | with Digital Signature Certifi | loste yet. Plenie click on Signing Cr | etificate link helow. |              |        |
|                 |                                 |                                |                                       |                       |              |        |
|                 | Active Certificates Information |                                |                                       |                       |              |        |
| 5.80            | Certificate                     |                                | Certificate Type                      | Valutity              | Errol Date   | Detete |
|                 |                                 |                                | No Records to 100                     | -                     | 110/11-01-01 |        |

Register Signing Certificate

- Click on link signing Certificate to register the certificate and follow the process for the same.

NOTE: Please use Internet Explorer to register the digital Signing Certificate

| ) Select Signature Listed in b | Do you want to run this application?                                                                                                    |
|--------------------------------|----------------------------------------------------------------------------------------------------|
|                                | A                                                                                                    |
|                                | Publisher: UrepiOvin                                                                                                    |
|                                | Location: http://wms.uppwd.gov.m                                                                                                    |
|                                | Running this application may be a security risk                                                                                                    |
|                                | Risile This application will run with unvestricted access which may put your computer and personal<br>information at risk. The information provided is unreliable or unknown so it is recommended not to<br>run this application unless you are familiar with its source<br><u>Hore Information</u> |
|                                | Select the box below, then click Run to start the application                                                                                                    |
|                                | accept the risk and want to run this application.                                                                                                    |
|                                | 1 Close 2                                                                                                    |

Click on the check box and the click on run button to start

| ysometr |             |                  |                          |  |
|---------|-------------|------------------|--------------------------|--|
| S.No    | Certificate | Certificate Type | Validity                 |  |
| 1 0.0.2 |             | Digital Signing  | Dec 14, 2018 12:06:11 PM |  |
|         |             |                  |                          |  |
|         |             | ( PROPERTY )     |                          |  |

- After complete the process signing certificate details will display in table format.
- Click on the certificate tab to register.

| Select Signature Listed in below Table | This signature will be used in futur | e for Authentication and Authorizat  | tion     |  |
|----------------------------------------|--------------------------------------|--------------------------------------|----------|--|
|                                        |                                      |                                      |          |  |
| S.No                                   | Certificate                          | Certificate Type                     | Validity |  |
|                                        | Enter User PIN<br>Enter user PIN:    | e between 6–32 characters (Alpha nur |          |  |
|                                        | OK                                   | Cancel                               |          |  |

- After clicking on certificate it will ask for the User PIN.
- Enter the user Pin and follow the process as shown below.

| 1 | Security Warning                                                                                                    |
|---|----------------------------------------------------------------------------------------------------|
|   | Block potentially unsafe components from being run?<br>Application: signApp<br>Java has discovered application components that could indicate a security<br>concern. Contact the application vendor to ensure that it has not been tampered<br>with. |
|   | Block Den't Block                                                                                                    |

Click on Don't block for proceed next.

| Select Signature Listed | Do you want to run this application?                                                |
|-------------------------|-------------------------------------------------------------------------------------|
|                         | An unsigned application from the location below is requesting permission to<br>run. |
|                         | Location: http://wmi.upped.gov.in                                                   |
|                         | Click Cancel to stop this app or Run to allow it to continue.                       |
|                         |                                                                                     |
|                         | Bin Canal                                                                           |
|                         |                                                                                     |
|                         |                                                                                     |
|                         | Close                                                                               |

Click on Run button to register the signing certificate

| S.Na ( | Message | Validity<br>VBI 12:05:11 PM |  |
|--------|---------|-----------------------------|--|
|        |         | ,                           |  |

After completing process of registering signing certificate it gives message of registration successful.

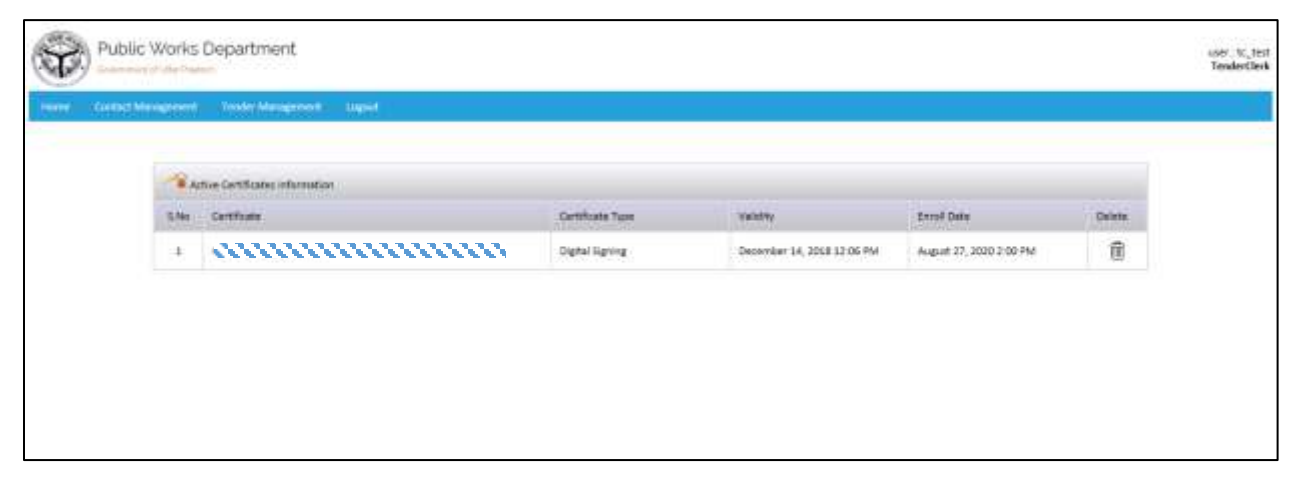

After registering the certificate it will display on the Home screen.

### 2. Find Contractor

### 2.1 Enter Contractor Name to search

|                        | Find Contractor       |           |
|------------------------|-----------------------|-----------|
| Find Contractor        |                       |           |
| Contractor Name :      | Enter Contractor Name |           |
|                        | Court                 |           |
|                        | oddirii               |           |
|                        | Sealth                |           |
| Testing constructionss | Sealth                | ABCDE1234 |
| Testing constructionss | SealLi                | ABCDE1234 |

#### 2.1.2 Contractor Details

|      |                                 | Contractor Details                                                                                                    |                                                                                                    |                    |                                                                                                    |                                                                                                    |
|------|---------------------------------|----------------------------------------------------------------------------------------------------|----------------------------------------------------------------------------------------------------|--------------------|----------------------------------------------------------------------------------------------------|----------------------------------------------------------------------------------------------------|
| : M/ | 's Rex Constructions            |                                                                                                    |                                                                                                    |                    |                                                                                                    |                                                                                                    |
| 3 N  |                                 | Address                                                                                                    | 38                                                                                                    | ann                |                                                                                                    |                                                                                                    |
| 3 N  |                                 | Pin Code                                                                                                    | 1                                                                                                    | 411051             |                                                                                                    |                                                                                                    |
| 3    |                                 | Pan No.                                                                                                    |                                                                                                    | QWERT12345         |                                                                                                    |                                                                                                    |
| : na | mi2343@gmail.com                |                                                                                                    |                                                                                                    |                    |                                                                                                    |                                                                                                    |
| 24   |                                 | Registration To                                                                                                    |                                                                                                    | 23-05-2019         |                                                                                                    |                                                                                                    |
|      |                                 | District                                                                                                    | 14                                                                                                    | BAREILLY           |                                                                                                    |                                                                                                    |
|      | TEM                             | Close Close                                                                                                    | SUMESSI                                                                                                    | IN DATE            | STATUS                                                                                                    |                                                                                                    |
|      | Rs.70,000,0                     | Nee.9e August                                                                                                    | 31, 2020 11:                                                                                                    | 88 AM              | Submited                                                                                                    | View                                                                                                    |
|      |                                 |                                                                                                    |                                                                                                    |                    |                                                                                                    |                                                                                                    |
|      | a MV<br>a S<br>a<br>a<br>a<br>a | M/s Rex Constructions     M/s Rex Constructions     Additional additional additionadditional additional additaddititatitaticaticaticatitadditional ad | Contractor Details  Constructions  Constructions  Address  Address  Address  Fin Code  nam12343@gmail.com  Construct  Construct  Con | Contractor Details | Contractor Details         :       M/s Rex Constructions         :       Address       :         :       Address       :         :       Pin Code       :         :       Pin Code       :         :       Pin Ns.       :       :         :       nami2543(@gmail.com       :       :         :       District       :       :         :       District       :       :         :       District       :       :         :       Toutor cost       :       :         :       Subject       :       :         :       Toutor cost       :       : | Constructions         1       MdRess       1         2       Address       2         3       Pin Code       2         4       Pin Ne.       2         5       nam12543 (#gmail.com)       2         2       District       2         5       Obstrict       2         6       District       2         6       District       5         7       District       5         6       District       5         7       District       5         7       District       5         7       District       5         7       District       5         7       District       5         7       District       5         7       District       5         7       District       5         8       District       5         8       Status       5         8       Status       5         8       Status       5         8       Status       5         8       Status       5         8       Status |

Click on view button to View the submitted tender by contractor. You can view technical details only after a tender is opened by SE or EE.

| ontract  | tor Name                                                    | 2.0             | M/s Rex Constructions                                            |                                             |                        |                                                                                                    |     |
|----------|-------------------------------------------------------------|-----------------|------------------------------------------------------------------|---------------------------------------------|------------------------|----------------------------------------------------------------------------------------------------|-----|
|          | 2                                                           | 10              | umpeos                                                           | Week Id                                     | (2)<br>(2)             | is/T2508                                                                                                    |     |
| ender    | a                                                           |                 | W12508                                                           | Work Id                                     | 3                      | W (2508                                                                                                    |     |
| taine U  | TWORK                                                       | - 5             | WDR 955 AD80 25-08                                               | 21727/51                                    |                        | 17000-000                                                                                                    |     |
| Juration | •<br>                                                       | 1               | 28                                                               | Bid Type                                    | 1                      | MB0/T2                                                                                                    |     |
| lid Subr | nission Date                                                | - <u>1</u>      | August 25, 2020 1:17 PM                                          |                                             |                        |                                                                                                    |     |
| Doc No   |                                                             |                 | Ram Name                                                         | Upical Oata                                 | File Size              | #Key                                                                                                    | 58  |
| *        | Cost of Bid Document                                        |                 |                                                                  | 25-08-2020                                  | 184.48 15              | 25e8003e33d44e540030813e1542af                                                                                                    |     |
| 2        | amount of Eernest Money                                     | Deposit /Bid    | Security                                                         | 25-06-2020                                  | 186.47.88              | etro050c11e42f009e4d5df1e98141e                                                                                                    | _   |
| 1        | Category and Class of Aegis                                 | tration         |                                                                  | 25-08-3020                                  | 185.78 88              | LATTICE L'ANDELL'ENTRY MELLINDER ATTER                                                                                                    | -   |
| 1        | Validity of Regutration                                     | 2157            |                                                                  | 25-08-2020                                  | 185.79 88              | LOWING LOWING A COMPANY AND A                                                                                                    |     |
| 2        | validity of character centre                                | Care.           |                                                                  |                                             | 110.00                 |                                                                                                    |     |
|          | Salari Kumar                                                |                 |                                                                  | 25-08-2020                                  | 155.55.55              | ATTRACTOR AND A TRACE AND A TRACE AND A TR | -   |
|          | 29                                                          |                 |                                                                  | 25-05-2020                                  | 0.00 kB                |                                                                                                    | -   |
| 2        | Validity of Solvency Certific                               | ate             |                                                                  | 25-06-2020                                  | 105.10 10              | udid10d27e0t1e10M0et10135b011                                                                                                    |     |
|          | PAN                                                         |                 |                                                                  | 25-08-2020                                  | 176.62 48              | 11004417901910110285209111090102                                                                                                    |     |
|          | 637                                                         |                 |                                                                  | 25-06-2020                                  | 176.26 85              | grupnaces-adjedepolapdkpac7+adjrda                                                                                                    |     |
|          | Current income Tax cleanar                                  | tes certificate |                                                                  | 35-06-2020                                  | 184.81 KB              | Telebarr/21187s06c8csb3ecs/568857                                                                                                    |     |
| 20       | Tetal annual value of civil e                               | ingineering co  | pratruction work executed and payments received in               | n the last five years preceding the year in | which bids are insited |                                                                                                    |     |
|          | 0009-0020                                                   |                 |                                                                  | 25-06-2020                                  | 7.76 48                | fahrmenkebbreckefaddbirtmaperakee                                                                                                    |     |
|          | 2018-2019                                                   |                 |                                                                  | 25-05-2020                                  | 126.29 %8              | 248xe305018129c712e(25e1d2(buff))2                                                                                                    |     |
|          | 2017-2018                                                   |                 |                                                                  | 25-06-2020                                  | 185-38 ×B              | 2h13ee62cF120Ea069v9bc1a7e614E3b                                                                                                    |     |
|          | 2016-2017                                                   |                 |                                                                  | 25-08-2020                                  | 185.11 ×8              | los7stolkrillE7g70tblact00641dseelin                                                                                                    |     |
|          | 2015-2016                                                   |                 |                                                                  | 25-05-2020                                  | 155.05 %8              | 8404781239181444c1073x547533422675                                                                                                    | 3   |
| 12       | are: Ox Boyd work<br>prigged commitments and a              | w-going const   | nuction work                                                     | 25-08-2020                                  | 80.64.48               | jal Muzi biok Indonesia Antarita                                                                                                    |     |
| 38       | Details of major items of Ma                                | ichinery and T  | labic of Contractor                                              |                                             |                        |                                                                                                    |     |
| 44       | Tay Boller(TAR-01)                                          |                 |                                                                  | 25-08-2000                                  | 181.53 48              | 201454c2004824688442854280428442                                                                                                    |     |
| 34       | Water Bathlesi                                              | 16111-          |                                                                  | 25-05-2020                                  | AL (1 + A)             | Nata (188-75 Wilson Sealing Proc                                                                                                    |     |
| 15       | Requirement of Technical P                                  | eritorita.      |                                                                  | and a state                                 |                        |                                                                                                    |     |
| 10       | Authority to seek Reference                                 | a from the Bid  | ider's Barkers                                                   |                                             |                        |                                                                                                    |     |
|          | HOPC BANK                                                   |                 |                                                                  | 25-08-2020                                  | 178.54 ×8              | 11111111111111115-01-01-01-01-01-01-01-01-01-01-01-01-01-                                                                                                    |     |
|          | ARG                                                         |                 |                                                                  | 25-08-2020                                  | 180.47 KB              | JUSTIDIALDARDIARCIDONIDE                                                                                                    |     |
|          | 00000                                                       |                 |                                                                  | 25-08-2000                                  | 4654.00 1/8            | 25cdbebdcastodualetualeffernass                                                                                                    |     |
| 17       | Evidence of access to line of                               | credit and av   | ailability of other financial resource certified by banker       | 1010                                        | 100000000              |                                                                                                    |     |
|          | STATE BANK OF FIDIA                                         |                 |                                                                  | 29-08-2020                                  | 181.16 48              | (WebeckETTERGEL#70#TR084082#7)                                                                                                    | -   |
|          | HDPC SAVE                                                   |                 |                                                                  | 25-05-2020                                  | 179.00.00              | and an an an an an an an an an an an an an                                                                                                    |     |
| 18       | Athdayit to be attached with                                | the bid         |                                                                  |                                             | 1000                   | Secretaria and a second second                                                                                                    | - 1 |
|          | Affidavit regarding validity of                             | f Did attached  | 0                                                                | 25-05-2020                                  | 1.50 ×2                | af151=0a1=1+00+017090000+050000000                                                                                                    | 1   |
|          | affidavit stating not involve                               | ment of bidde   | r in Criminal, Gangstar, Maña, Goonda or And Social act          | Sirty 25-08-2020                            | 2.50.48                | #1210+041+2454+517001+45405440300                                                                                                    |     |
|          | An afficient that the informa-                              | rian furrishe   | f with the bid documents is correct in all respects emark        | 545 ) 25-05-2020                            | 272 19 19              | DecH212dbeth2x0100072500x0000f4z                                                                                                    |     |
|          | Affidevit stating the near re-                              | ution (defined  | as first blood relation, and their spouses of the bidder         | or the bidder's 25-08-2020                  | 34.40 KB               | hinddian hitzatzan terraite                                                                                                    |     |
|          | appuse; not Employed in UP<br>Affidavit station that so Car | even attaction  | etrad within two years from the Growment is in his a             | metorrient                                  | 120200                 |                                                                                                    |     |
|          | without permittion of the G                                 | overtiment      | and in which the fighter in section sector and it is a sector of | 25-06-3020                                  | 272.19 ×8              | (8441131)/HELDOTINH/2308/914142                                                                                                    |     |
| -14      | Shared                                                      | numper Status   | NUMBER OF STREET                                                 | The Pair March                              |                        | distinguist sciences international and                                                                                                    | 1   |
|          | era nu                                                      |                 | 1220                                                             | 13-08-2010                                  | 130.45                 | Partitude over the states into                                                                                                    | _   |

# 3. New Tender

### 3.1 Planned Work details

|                                    |                 |          |                                               | Planne | d Work               |          |  |              |               |
|------------------------------------|-----------------|----------|-----------------------------------------------|--------|----------------------|----------|--|--------------|---------------|
| Named Work Details Financial Respi |                 | iniment. | Machinery Requirement Equipments Requirements |        | Technical Shell Regi |          |  |              |               |
| Work Name(*)                       |                 |          | Test Work Road 26-08                          |        |                      |          |  |              |               |
| Cast of Wark(in L                  | acs)(*)         |          | 550                                           |        | Tender Mod           | ie(*)    |  | T2/MBD       |               |
| Work Duration(N                    | fionth)(*)      |          | 35                                            |        | Nature of W          | (otk:(*) |  | Road works w | with WMB/PC/S |
| Tender Publish/U<br>(*)            | Ipload DateTime |          | 28-08-2020                                    | T      | 11:00                | 0        |  |              |               |
| Tender Submissio                   | on Date(*)      |          | 29-08-2020                                    | -      | 11.00                | 0        |  |              |               |
| Registration Cate                  | gory (*)        |          | Civil-Road                                    | ~      | Registration         | Class(*) |  | A, B. C      | ×             |
| Tender ID of N(C(*)                |                 |          | TWR26-08                                      | ×      |                      |          |  |              |               |
|                                    |                 |          | R                                             | iset   | Sav                  | e        |  |              |               |
|                                    |                 |          |                                               |        |                      |          |  |              |               |
|                                    |                 |          |                                               |        |                      |          |  |              |               |
|                                    |                 |          |                                               |        |                      |          |  |              |               |
|                                    |                 |          |                                               |        |                      |          |  |              |               |

| Trinder Maru                       | lease i | Authenticate with yo | our Registered Digi | tal Signature to save Planr | ned Work Det | als.    |         |
|------------------------------------|---------|----------------------|---------------------|-----------------------------|--------------|---------|---------|
| out work behalls                   |         |                      |                     |                             |              |         |         |
| . Work Nami(*)                     |         |                      |                     |                             |              |         |         |
| Cast of Work(In                    |         |                      |                     | Cancel                      |              |         |         |
| Work Duration()                    |         |                      |                     |                             |              |         | WB/PC/S |
| Tender Publich/Upload DateTime (*) | 12      | 28-08-2020           | -                   | 11:00                       |              |         |         |
| Tender Submittion Data(*)          |         | 29-08-2020           | 1                   | 11.00                       |              |         |         |
| Registration Category (*)          |         | Civil-Road           |                     | Registration Class(*)       |              | A. 8. C | ~       |
| Tender ID of NIC(*)                |         | TWR26-08             |                     |                             |              |         |         |
|                                    |         |                      | Reset               | Save                        |              |         |         |
|                                    |         |                      |                     |                             |              |         |         |
|                                    |         |                      |                     |                             |              |         |         |
|                                    |         |                      |                     |                             |              |         |         |

| 6                                                       | Please Authenticate with your Registered Digital Signature to save Planned Work Details.                                                                                                    | _       |
|---------------------------------------------------------|----------------------------------------------------------------------------------------------------|---------|
| and silving the tarty                                   | 1 <u>1</u> 1                                                                                                    |         |
| Work Name(*)                                            | Security Warning                                                                                                    |         |
| Cost of Work(in                                         | Do you want to run this application?                                                                                                    |         |
| Work Duration()                                         | Publisher: UNOVONN                                                                                                    | MB/PC/S |
| Tonder Publish/Upluad DateT<br>(*)                      | Running this application may be a security risk                                                                                                    |         |
| Tender Submission (Dabel*)<br>Registration Category (*) | Risk: The application will run with unvestricted access which may put your computer and personal<br>information at risk. The information provided is unreliable or unknown so it is recommended not to<br>run this application unless you are familiar with its source<br>blore information | ×       |
| Tender ID of NIC(*)                                     | Select the box below, then click Run to start the application                                                                                                    |         |
|                                                         | Laccept the risk and want to run this application.                                                                                                    |         |
|                                                         |                                                                                                    |         |
|                                                         |                                                                                                    |         |

Click on check box and then click on run button to proceed

| /orks Departmer Planne                                  | ed W     | ork Details            |                 |                                           |               | ×                 | Sup     |
|---------------------------------------------------------|----------|------------------------|-----------------|-------------------------------------------|---------------|-------------------|---------|
| gernenft Tendet Mane                                    | Please / | Authenticate with your | Registered Digi | al Signature to save Planne  Authenticate | ed Work Detai | ls,               |         |
| Wanned Work Details.<br>Wark Name(*)<br>Cost of Workfor |          | (                      | time :          | Cancel                                    |               |                   |         |
| Wark Duration(Manth)(*)                                 |          | 35                     |                 | Neture of Work (*)                        |               | Road Works with W | MB/PC/S |
| Tender Publich/Upmad DateTime                           |          | 28-08-2020             |                 | 11.00                                     |               |                   |         |
| Territor Schmission Date(*)                             |          | 29-08-2020             |                 | 11:00                                     |               |                   |         |
| Registration Category (*)                               |          | Civil-Road             |                 | Registration Class(*)                     |               | A.B.C             | V       |
| Tender ID of MC(*)                                      |          | TWR27-08               |                 |                                           |               |                   |         |
|                                                         |          |                        | Resol           | Savo                                      |               |                   |         |
|                                                         |          |                        |                 |                                           |               |                   |         |
|                                                         |          |                        |                 |                                           |               |                   |         |
|                                                         |          |                        |                 |                                           |               |                   |         |

Select the digital signing certificate which has been registered and the click on authenticate button.

| orks D | epartmei Planne                | d Work      | Details             |                 |                                   |               | ×            |          | 50 |
|--------|--------------------------------|-------------|---------------------|-----------------|-----------------------------------|---------------|--------------|----------|----|
| mur    | Tender Mane                    | ease Auther | nticate with your I | Registered Dig  | tal Signature to save Planned     | Work Details. |              | í        |    |
| _      | -                              | 11          | 11 11               | Loadi           | ng                                | 11 11         | 2            |          |    |
| Parret | t Work Details                 |             |                     | Please do not   | refresh this page *****           |               |              |          |    |
|        | Work Name(*)                   | 1           | Enter User PIN      |                 |                                   |               |              |          |    |
|        | Cost of Work(in January 1      |             | Enter user P        | DN: ]           |                                   | 14.11         | nuxur        |          |    |
| 5      | Work Duration(Month()(*)       | 35          | Note: Length        | should be betwy | en 6-32 characters (Alpha numeric | N Roa         | d Works with | WMB/PC/S |    |
|        | fender Publish/Uglood DeteTime | 28          |                     | OK              | Cancel                            |               |              |          |    |
| 3      | fender Submission Date(*)      | 29          |                     | _               |                                   | _             |              |          |    |
| 3      | Registration Category (*)      | C           | vil-Road            |                 | Registration Class(*)             | A. 8          | c            | <b>V</b> |    |
| 3      | Cender ID of NIC(*)            | TV          | VR27-08             |                 |                                   |               |              |          |    |
|        |                                |             |                     | Reset           | Save                              |               |              |          |    |
|        |                                |             |                     |                 |                                   |               |              |          |    |
|        |                                |             |                     |                 |                                   |               |              |          |    |
|        |                                |             |                     |                 |                                   |               |              |          |    |
| -      |                                |             |                     |                 |                                   |               |              |          |    |

Enter the user Pin and click on Ok button

| orks (  | Departmei                  | Planned     | Work Details                                  |                  |                                                                   |                           | ×               |             |
|---------|----------------------------|-------------|-----------------------------------------------|------------------|-------------------------------------------------------------------|---------------------------|-----------------|-------------|
| mont    | Tender Mana                | O Pe        | ase Authenticate with your R                  | egistered Digi   | tal Signature to save Planns                                      | ed Work Detail            | s,              | 1           |
|         |                            | - 1         |                                               | Loadir           | ······                                                            |                           | _               |             |
| -       |                            |             | Security Warning                              |                  |                                                                   |                           |                 |             |
| 19580.0 | und Work Ontails           |             | Block potentially<br>Application: authApp     | / unsafe con     | nponents from being r                                             | un?                       |                 |             |
|         | Work Name(*)               |             | Java has discovered a<br>concern. Contact the | pplication com   | ponents that could indicate a<br>odor to ensure that it has not t | security<br>seen tampered |                 |             |
|         | Cest of Work(in usua       | A.7         | with.                                         |                  |                                                                   |                           | more            |             |
|         | Work Duration/Mont         | 60(*)       |                                               |                  | Block                                                             | Don't Block               | ad Works with V | VMB/PC/S    |
|         | Tender Publish/Upla<br>(*) | ed DateTime | The application contains                      | s both signed an | nd unsigned code.                                                 |                           |                 |             |
|         | Tender Submission O        | intert#2    |                                               | - 16             |                                                                   | _                         |                 |             |
|         | Registration Category      | v (*)       | Civil-Road                                    |                  | Registration Class(*)                                             |                           | A, B, C         | <b>&gt;</b> |
|         | Tender ID of NIC(*)        |             | TWR27-08                                      |                  |                                                                   |                           |                 |             |
|         |                            |             |                                               | Reset            | Save                                                              |                           |                 |             |
|         |                            |             |                                               |                  |                                                                   |                           |                 |             |
|         |                            |             |                                               |                  |                                                                   |                           |                 |             |
|         |                            |             |                                               |                  |                                                                   |                           |                 |             |
| _       |                            |             |                                               |                  |                                                                   |                           |                 |             |

Click on don't block button to proceed

| Tender Manu                   | thenticated Successfully, | Click on Save Butt | on to Save New Planned W | ork Entry. |                   |          |
|-------------------------------|---------------------------|--------------------|--------------------------|------------|-------------------|----------|
|                               |                           | Save               | Cancel                   |            |                   |          |
| Work Details                  |                           | -                  | 1                        | _          |                   |          |
| Vork Name(*)                  | test Work road 27         | -08                |                          |            |                   |          |
| ost of Work(in Lacs)(*)       | 550                       |                    | Tender Model*)           |            | T2/MBD            | 1        |
| Vork DursbandMantHd(*)        | 35                        |                    | Nature of Work (*)       |            | Road Works with V | VMB/PC/S |
| ender Publish/Upload DateTime | 28-08-2020                | -                  | 11.00                    |            |                   |          |
| ender Submission Date(*)      | 29-06-2020                |                    | 11.00                    |            |                   |          |
| egistration Category (*)      | Civil-Road                | 1                  | Registration Clean(*)    |            | A. 8. C           |          |
| ander ID of NIC(*)            | TWR27-08                  |                    |                          |            |                   |          |
|                               |                           | Reset              | Save                     |            |                   |          |
|                               |                           |                    |                          |            |                   |          |
|                               |                           |                    |                          |            |                   |          |

Click on save button to save the tender

| terrori anticipatione      |              | 1                    |       |                    |          |                   |          |
|----------------------------|--------------|----------------------|-------|--------------------|----------|-------------------|----------|
| Work Neme(*)               |              | test work road 27-08 |       |                    |          |                   |          |
| Cost of Work(in Lecs       | H+) =        | 550.00               |       | Tender Mode(*)     |          | T2/MBD            | ~        |
| Work Duration(Mont         | ch)(*) :     | 35                   |       | Nature of Work (*  | 6        | Road Works with Y | WMB/PC/S |
| Tender Publish/Upla<br>(*) | ad DateTime  | 28-08-2020           | 1     | 11.00              |          |                   |          |
| Tender Submission D        | ate(*)       | 29-08-2020           | 1     | 11:00              |          |                   |          |
| Registration Categor       | ( <b>*</b> ) | Civil-Road           | ~     | Registration Class | •        | A, B, C           | ~        |
| Tender ID of NIC(*)        |              | TWR27-08             |       |                    |          |                   |          |
|                            |              | Reset                | 1     | ave N              | lext     |                   |          |
|                            |              |                      | -     |                    | Second 1 |                   |          |
|                            |              |                      | Cance | llender            |          |                   |          |

- Click on next button to add further tender details.

### 3.2 Financial Requirement

|                     |                                | 1                       | Plann | ed Work            |                              |
|---------------------|--------------------------------|-------------------------|-------|--------------------|------------------------------|
| larmed Work Details | Financial Requirement.         | Machinary Requirement   | tuur  | nents Requirements | Technical Staff Requirements |
| Cost of Bid Docur   | meint(*)                       |                         |       | 5.000.00           |                              |
| Earnest Money D     | leposit (in Lacs)(*)           |                         |       | 29.50              |                              |
| Financial TurnOve   | ir Required (in Lacs)(*)       |                         |       | 550.00             |                              |
| Cast of Complete    | d Project required For Qua     | lification (in Lacs)(*) |       | 183.33             |                              |
| Minimum Bid Cap     | sacity required (in Lacs)(*)   |                         |       | 550.00             |                              |
| Amount of Minim     | num Credit facility (in Lacs)( | (*)                     |       | 55.00              |                              |
| Amount of Minim     | ium Cash required (in Lacs)    | (*)                     |       | 55.00              |                              |
| Validity Of Bid Re  | quired (in days) (*)           |                         |       | 90                 |                              |
|                     |                                | s                       | ave   | Next               |                              |
|                     |                                |                         |       | <u> </u>           |                              |
|                     |                                |                         |       |                    |                              |
|                     |                                |                         |       |                    |                              |

# 3.3 Machinery Requirement

|                     |                       |                    | P          | lanne             | d Work            |                |               |         |
|---------------------|-----------------------|--------------------|------------|-------------------|-------------------|----------------|---------------|---------|
| erined Work Details | Pinancial Requirement | Machinary Requirer | nent       | Equipme           | ots Requirements. | Technical Stul | f Requirement |         |
|                     | Select Machinary      | 2                  | Č.         |                   |                   | Select         | V             | + ADD   |
|                     | Name of Machinery     |                    | Max.<br>Ye | . Age(în<br>ears) | Number Required   | l Owner        | ship Type     | Del     |
|                     | Air Compressor        |                    |            | 5                 | 1                 | Owned o        | r Leased      | delete  |
|                     | Tar Boiler            |                    |            | 5                 | 1                 | Owned o        | r Leased      | delete  |
| -                   | Tractor Trolley       |                    |            | 5                 | 2                 | Owned o        | r Leesed      | delete  |
|                     | Bitumen Sprayer       |                    |            | 7                 | 1                 | Owned o        | r Leased      | delete  |
|                     | Water Tanker          |                    |            | 5                 | 2                 | Owned o        | r Leased      | delete  |
|                     | Smooth Wheeled Roller |                    |            | 5                 | 2                 | Owned o        | r Leased      | delete. |
|                     |                       | 1                  | Prev       | rious             | Next              |                |               |         |
|                     |                       | -                  |            |                   |                   |                |               |         |
|                     |                       |                    |            |                   |                   |                |               |         |
|                     |                       |                    |            |                   |                   |                |               |         |

# 3.4 Equipment Requirements

| cal Regularment | Machinery Requirement. | Equipments Requ |                |                        |              |  |
|-----------------|------------------------|-----------------|----------------|------------------------|--------------|--|
|                 |                        |                 | inements       | Technical braff        | Requirements |  |
| Select          | l Equipment            | ~               |                |                        | + ADD        |  |
| Name of         | f Lab Equipment        |                 | Number o<br>Re | of Equipment<br>quired | Del          |  |
| Water B         | ath                    |                 |                | 1                      | delete       |  |
|                 |                        |                 |                |                        |              |  |
|                 |                        |                 |                |                        |              |  |

# 3.5 Technical Staff Requirement

|                  |                       |         | 1                | Planned Work           |                    |                   |        |
|------------------|-----------------------|---------|------------------|------------------------|--------------------|-------------------|--------|
| med Work Ortalis | Financial Requirement | Michies | ing Requirement  | Cauloments Requirement | nta Technical Stat | f Requirements    |        |
| Sele             | ct Specialization     | ¥       | Select Qualifica | noite                  |                    |                   | + ADD  |
| Specia           | lization              |         | Qui              | alification            | Number Regulaed    | Experience(Years) | Def    |
| Project          | t Manager             |         | B.E. Civil       |                        | 3                  | 10                | defete |
|                  |                       |         |                  |                        |                    |                   |        |
|                  |                       |         |                  |                        |                    |                   |        |

### After Adding details of work display in table format as shown below

|                  |                        |                  | 3                   | Planne | ed Work       |                      |                    |              |       |        |
|------------------|------------------------|------------------|---------------------|--------|---------------|----------------------|--------------------|--------------|-------|--------|
|                  | Flarmed West Details   | Presse Reactment | Malterey Septement  | 14,000 | arts Taxation | Techeroid, Staff Rep | at a traction      |              |       |        |
|                  | Wark Neme(*)           |                  | Ermer Work Name     |        |               |                      |                    |              |       |        |
|                  | Cass of Work (in       | Larrel(*)        | 0                   |        | Tenter Mass   | (*)                  | Select Tender Mode | <u>.</u>     |       |        |
|                  | Work Defailung         | Varmi (*)        | Enter Work Duration |        | Bature of We  | rfs(*)               | Select Work Type   |              |       |        |
|                  | Teoder Publicul<br>(*) | Upicod DateTime  | DD-MM-YYYY          | -      | 11:00         |                      |                    |              |       |        |
|                  | Tander Submus          | un Dame*).       | DD-MM-YYYYY         | -      | 11.00         |                      |                    |              |       |        |
|                  | Registration Cat       | alleri y (*)     | Select Category     |        | Registration  | lima(*)              | Belect Closs       | V            |       |        |
|                  | Tender IQ of NR        | en               | Enter Tender 10     |        |               |                      |                    |              |       |        |
|                  |                        |                  | R                   | eset   | Save          | -                    |                    |              |       |        |
|                  |                        |                  | 1.5                 | -      |               |                      |                    |              |       |        |
|                  |                        |                  |                     |        |               |                      |                    |              |       |        |
|                  |                        |                  |                     |        |               |                      |                    |              |       |        |
|                  |                        |                  |                     |        |               |                      |                    |              |       |        |
|                  |                        |                  |                     |        |               |                      |                    |              |       |        |
| Tender ID of NIC | Made                   |                  | Work Name           |        | (heating      | Schmission Date      | Publish Date       | Cost of Week | Falls | Statut |

# 4 Bidding Details

### 4.1 Search tender

| 10000000000000 | HIEL WORLDELANS |              |                        |             |          |       |
|----------------|-----------------|--------------|------------------------|-------------|----------|-------|
| Tender         | D: TBW15        | Work Name :  | Test Bridge Work 15-08 |             |          |       |
|                |                 | Search       |                        |             |          |       |
|                |                 |              |                        |             |          |       |
| ender ID       | Work Name       | Publish Date | Submission Date        | Tender Cost | Division | Check |

#### 4.2 Click to check tender details

| Work Name            | 15 | Test Bridge Work 15-08   |                        |     |                          |
|----------------------|----|--------------------------|------------------------|-----|--------------------------|
|                      |    | test orage training of   |                        |     |                          |
| Work ID              |    | 7052                     | Tender Cost            | 朱   | Rs.50,000,000.00         |
| Work Duration(Month) |    | 21                       | Tender Submission Date |     | Aug 17, 2020 11:00:00 AM |
| Publish DateTime     | SI | Aug 15, 2020 11:00:00 AM | Tender Mode            | :4: | MBD/T2                   |
| Tender No            |    | TBW15                    | Response Count         |     | 4                        |
|                      |    |                          | Close                  |     |                          |

### 5 List of Tender

| tatus | Work ID    | Work Name                       | Publish Date                 | Submission Date             | Tender Cost       | Olvision         | Check |
|-------|------------|---------------------------------|------------------------------|-----------------------------|-------------------|------------------|-------|
|       | TWR27-08   | test Work road 27-08            | August 28, 2020 11:00<br>AM  | August 29, 2020 11:00<br>AM | Ra.55,000,000.00  | Testing Division | Check |
| VE 🔹  | WTTI       | Work test                       | August 26, 2020 11:00<br>AM  | August 28, 2020 11:00<br>AM | As. 20,000,000.00 | Testing Division | Check |
| iii 🤇 | W826-08    | Work Bridge 26-08-20            | August 26, 2020 9:00<br>AM   | August 26, 2020 10:00<br>AM | Rs.67,000,000.00  | Testing Division | Ched  |
|       | V#835-08   | Work Bridge 25:08               | Acquit 35, 3020 10:00<br>AM  | August 27, 2010 11:00<br>AM | 86.65,000,000.00  | Testing Division | Chec  |
| m (   | W2420      | test Tender Work 24-3020        | August 24, 2020 11:00<br>AM  | August 25, 2020 11:00<br>AM | Rs.56,000,000.00  | Testing Division | Check |
|       | 17w22-08   | Tent work 22-08                 | August 24, 2020 31:00<br>456 | August 26, 2020 11:00<br>AM | Rs 70,000,000.00  | Testing Division | Check |
|       | *W21       | tiest senrik 21-08              | August 32, 2020 31:00<br>AM  | August 23, 2020 11:00<br>AM | Ris 84,000,000.00 | Testing Division | Check |
|       | 12)        | fect 2 update work              | August 31, 3020 11:00<br>AM  | August 25, 2020 11:00<br>AM | Ra. 80,000,000.00 | Teating Division | Check |
| 10    | DELS       | test work delete 1              | August 21, 2020 11:00<br>AM  | August 24, 2020 10:00<br>AM | Rs.67,000,000.00  | Testing Division | Check |
|       | 17W198     | test Tender work 19-08          | August 19, 2020 13:00<br>408 | August 21, 3020 11:00<br>AM | Pg.90,000,000 DE  | Teating Stribion | Ched  |
|       | TWEMmor335 | test work Bridge Minor 18-08-3  | August 18, 3030 9:00<br>4M   | August 19, 2020 11:00<br>AM | Rs 78,000,000.00  | Testing Division | Ched  |
|       | TW1182     | Test work and cout 18-08 2      | August 18, 3020 0:00<br>AM   | August 19, 2020 11:00<br>AM | Rii 50,000,000.00 | Texting Sivision | Check |
|       | TWHILL     | finst work Bridge Major 18-08-1 | August 18, 2020 8:00<br>AM   | August 29, 2020 11:00<br>AM | Rs.65,000,000.00  | Testing Division | Check |
|       | TWB1808    | test work bridge 18-08          | August 18, 2010 8:00         | August 19, 2020 11:00<br>AM | %s.65,000,000.00  | Terming Division | Check |

- Click on check link to check tender details.

| Work Name            | Ξ | test Work road 27-08     |                        |    |                          |
|----------------------|---|--------------------------|------------------------|----|--------------------------|
| Work 10              | 3 | 16057                    | Tender Cost            |    | Rs.55,000,000.00         |
| Work Duration(Month) |   | 35                       | Tender Submission Date | 12 | Aug 29, 2020 11:00:00 AM |
| Publish DateTime     | 8 | Aug 28, 2020 11:00:00 AM | Tender Mode            |    | MBD/T2                   |
| Tender No            |   | TWR27-08                 | Response Count         |    | 0                        |
|                      |   |                          | Close                  |    |                          |
|                      |   |                          |                        |    |                          |